# まちcomiメール登録手順書

●登録施設情報

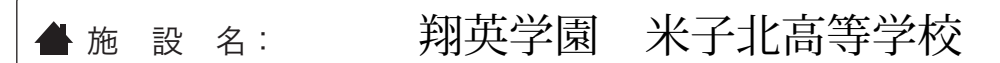

■ 施設モバイルサイト: http:// sc.machicomi.jp/yonan314/

#### まずはじめに!

必ずご利用のスマートフォン、携帯電話で「@machicomi.jp」からのメール を受信できるようにドメイン指定受信設定をしてください。

#### ドメイン指定受信設定とは?

指定したドメインからのメールを受信し、それ以外のメールをブロックする機能です。

携帯会社によっては、迷惑メール対策のため初期の段階でフィルタリング設定がされている場合があります。まちcomiメール に登録するために、フィルタリング設定を全て解除されると迷惑メールが増える可能性がありますので設定をご確認の上、ドメ イン指定受信設定を行なってください。ドメイン指定受信設定を行なっていただきますと、フィルタリング設定をされていても 施設からのメールが受信できます。設定方法についてご不明な場合は、ご利用の携帯会社へお問い合わせください。

### - 登録手順 - スマートフォンをご利用の方

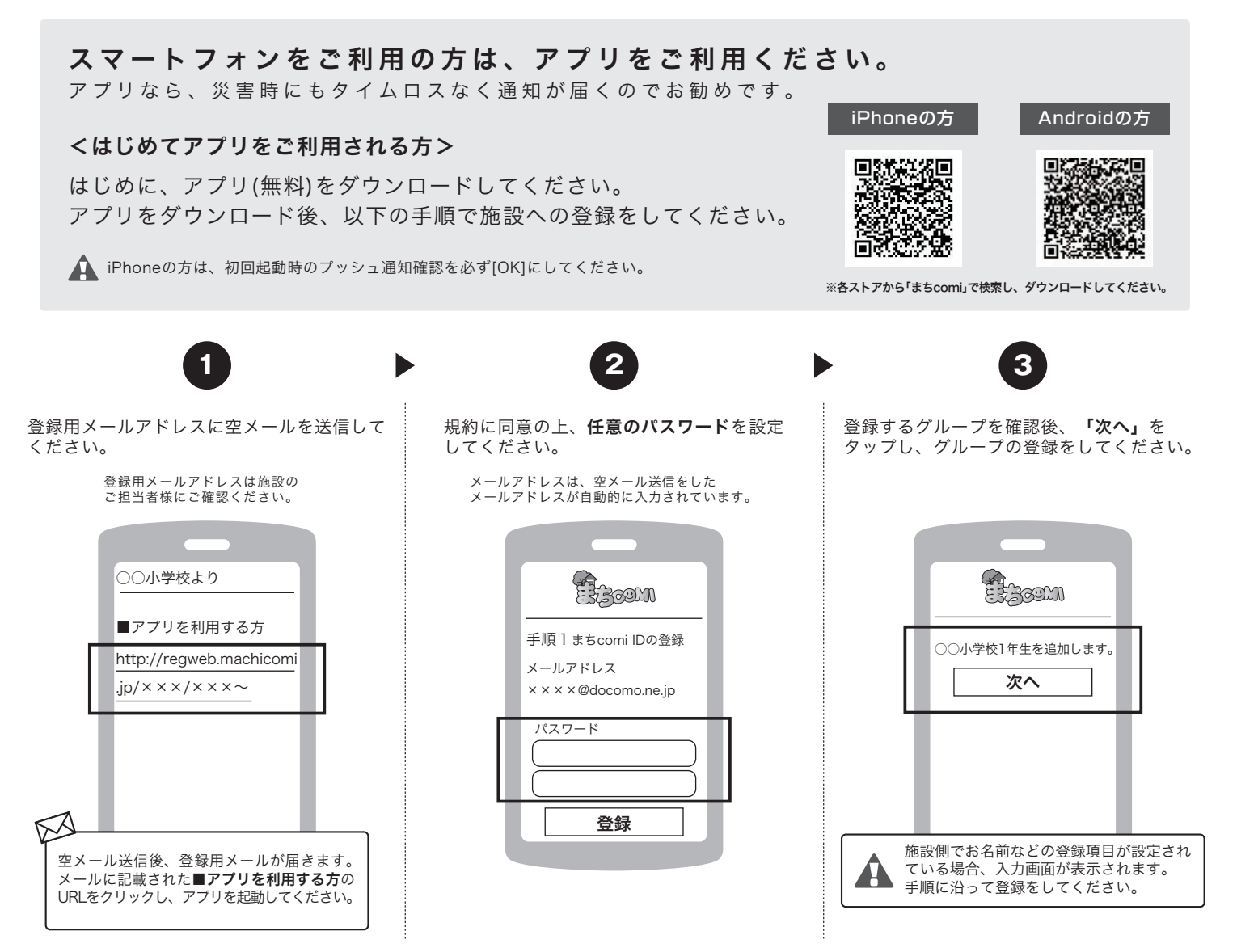

※ まちcomiアプリが正常に動作しない場合があります。その場合は、「携帯電話をご利用の方」より登録手続きをしてください。

#### <既にアプリをご利用されている方>

アプリにログイン後、グループの追加登録をしてください。

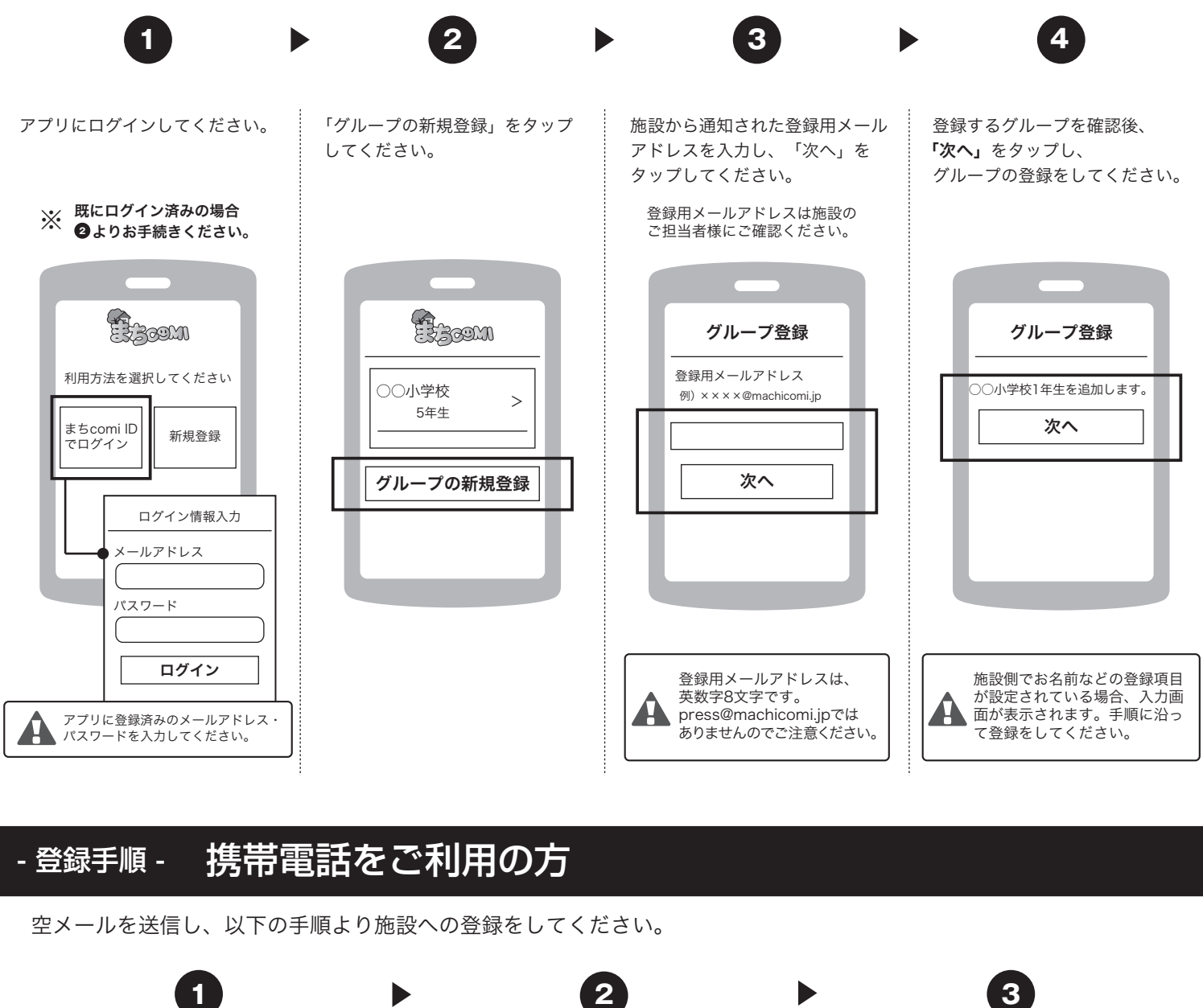

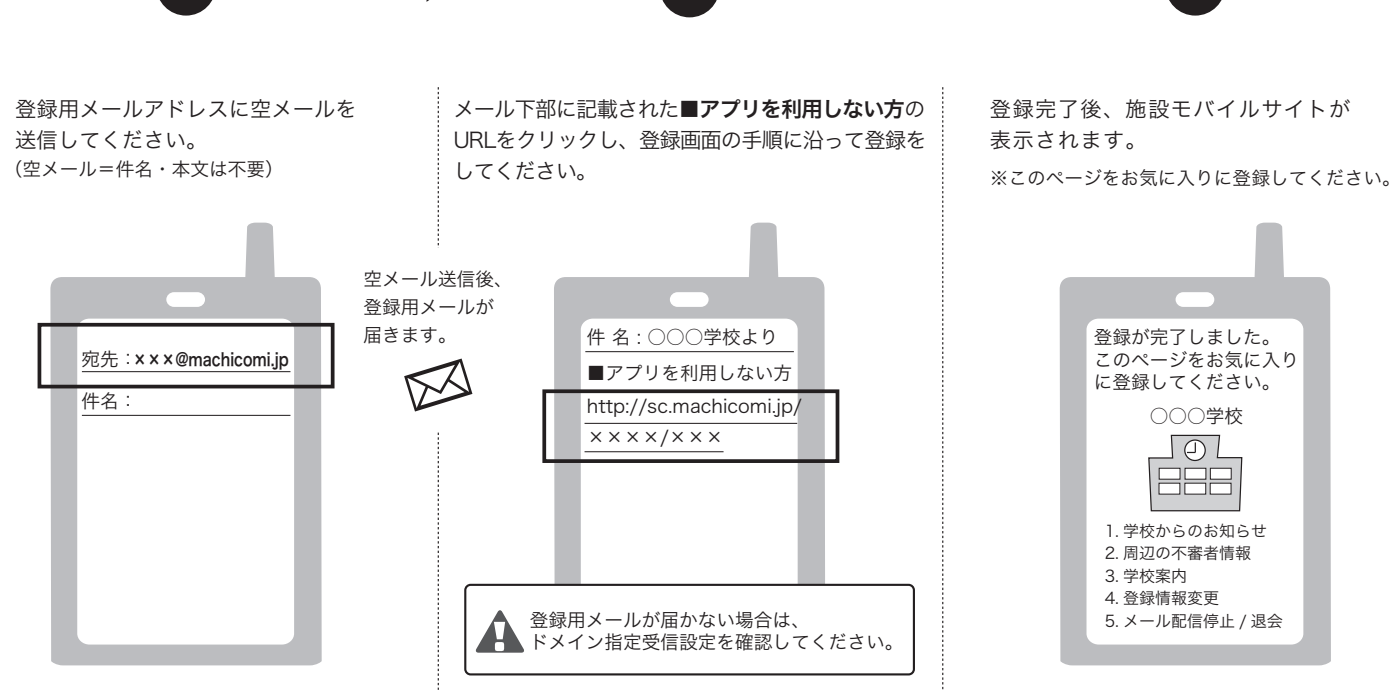

※ 登録施設より届くメールにはシステム上、返信することが出来ませんのでご注意ください。

※ スマートフォンをご利用の方でもメールで施設からの連絡を受信されたい方は、「携帯電話をご利用の方」より登録をしてください。

#### 空メールを送信するだけで、登録・配信状況が確認できます。

### ● 空メール送信

施設に登録されているメールアドレスより、下記のアドレス宛てに空メールを送信してください。

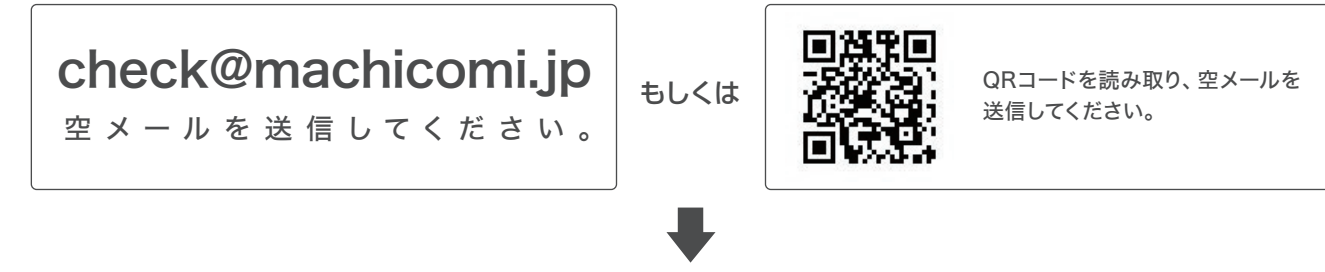

### ❷ 返信メールの確認

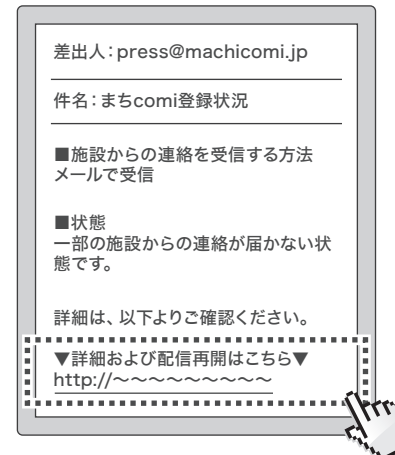

送信されたメールアドレスの登録・配信状況が記載されたメール が届きます。

返信メール文面内「▼詳細および配信再開はこちら▼」のURLに アクセスします。

返信メールが届かない場合、必ずご利用の端末で「@machicomi.jp」 からのメールを受信できるようドメイン指定受信設定をしてください。

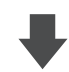

### ❸状況の確認・設定

| _ |                                                                                            |   |
|---|--------------------------------------------------------------------------------------------|---|
|   | (1)<br>あなたの登録状況                                                                            |   |
|   | 施設からの連絡を受信する方法                                                                             |   |
|   | メールで受信                                                                                     |   |
|   | 状態                                                                                         |   |
|   | ▲ 一部の施設からの連絡が届かない<br>状態です。                                                                 |   |
|   | ■原因                                                                                        |   |
|   | お客様のアドレス宛に配信されたメール<br>が届かなかったエラーが検知されたため<br>「配信不可」の状態になっております。                             |   |
|   | ■対応                                                                                        |   |
|   | ご利用の端末で「@machicomi.jp」か<br>らのメールを受信できるように設定して<br>いただいた上で、以下の「配信再開」より<br>配信再開の手続きを行なってください。 |   |
|   | 配信再開                                                                                       |   |
|   | 登録施設/グループ                                                                                  | ŗ |
|   | ● はメールが届かない状態のグループです。                                                                      |   |
|   | まちcomi小学校                                                                                  |   |
|   | 1年生 🚺                                                                                      |   |
|   | 2年生                                                                                        |   |
|   | 3年生 🚺                                                                                      |   |
|   |                                                                                            |   |

登録・配信状況に応じて、必要な設定をしてください。

※画面はスマートフォンで表示したイメージです。

お役立ち資料 - アプリ会員の方 -メールアドレスの変更・グループの削除・退会手順

### アプリを起動します。

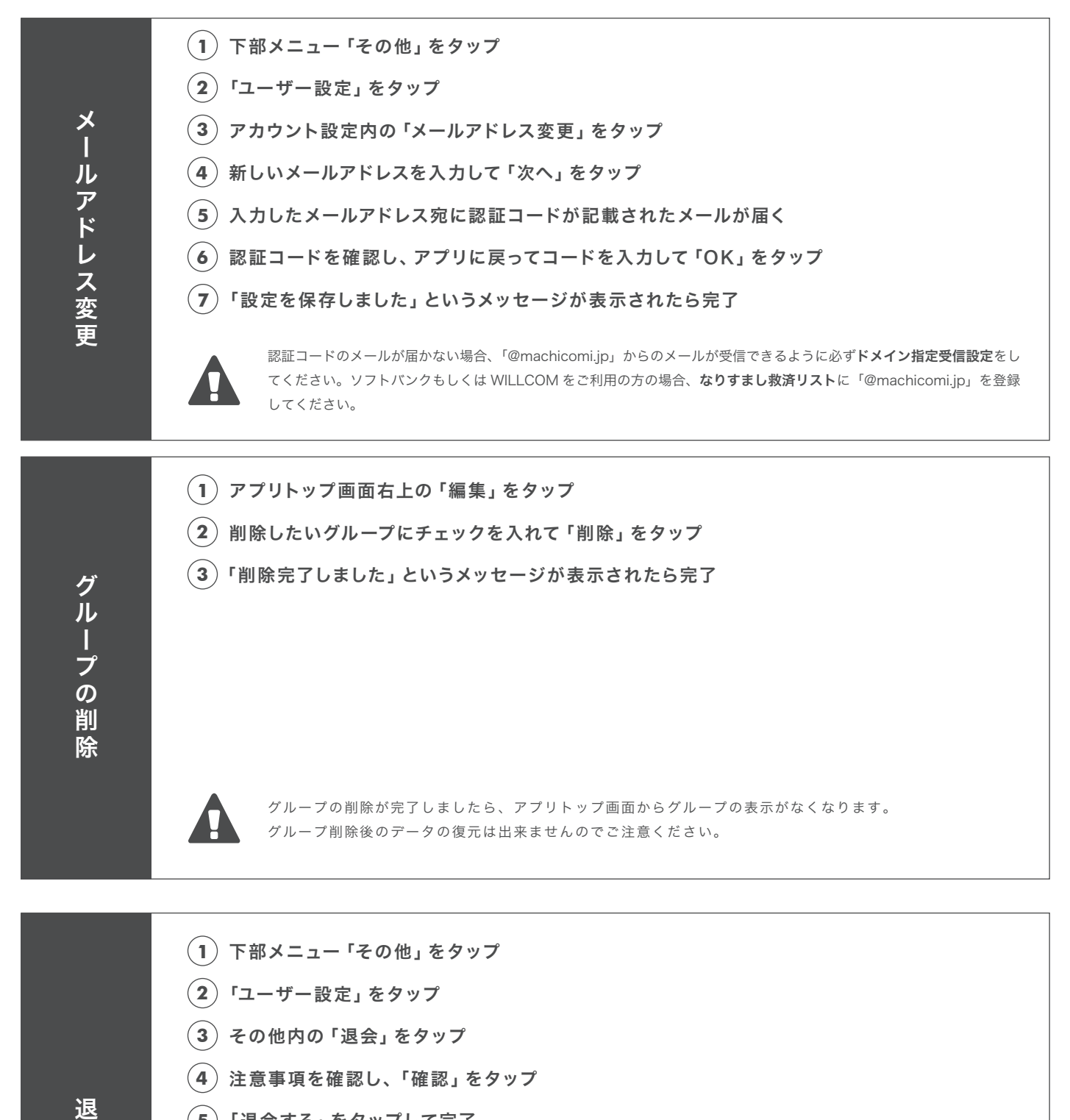

(5)「退会する」をタップして完了

会

退会後のデータの復元は行なえませんのでご注意ください。

#### お役立ち資料 -メール会員の方-メールアドレスの変更・退会手順

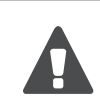

以下はマチコミに登録されているメールアドレスが受信できる状態の場合に行なえる手続きです。 機種変更等で以前のメールアドレスがご利用できない場合には、マチコミへ新規の登録をお願いします。

# はじめにモバイルサイトにログインします。

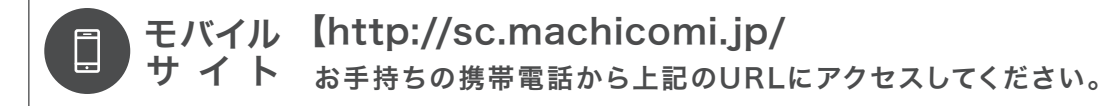

/]

- (1) 「ログインはこちら」もしくは「ログインはこちらから」より登録しているメールアドレスを入力
- (2) 入力したメールアドレス宛にログインメールが届く

ログインメールが届かない場合、「@machicomi.jp」からのメールが受信できるように必ず**ドメイン指定受信設定**をしてください。 ソフトバンクもしくは WILLCOM をご利用の方の場合、**なりすまし救済リスト**に「@machicomi.jp」を登録してください。

(3) メールに記載されたURLよりモバイルサイトにアクセス

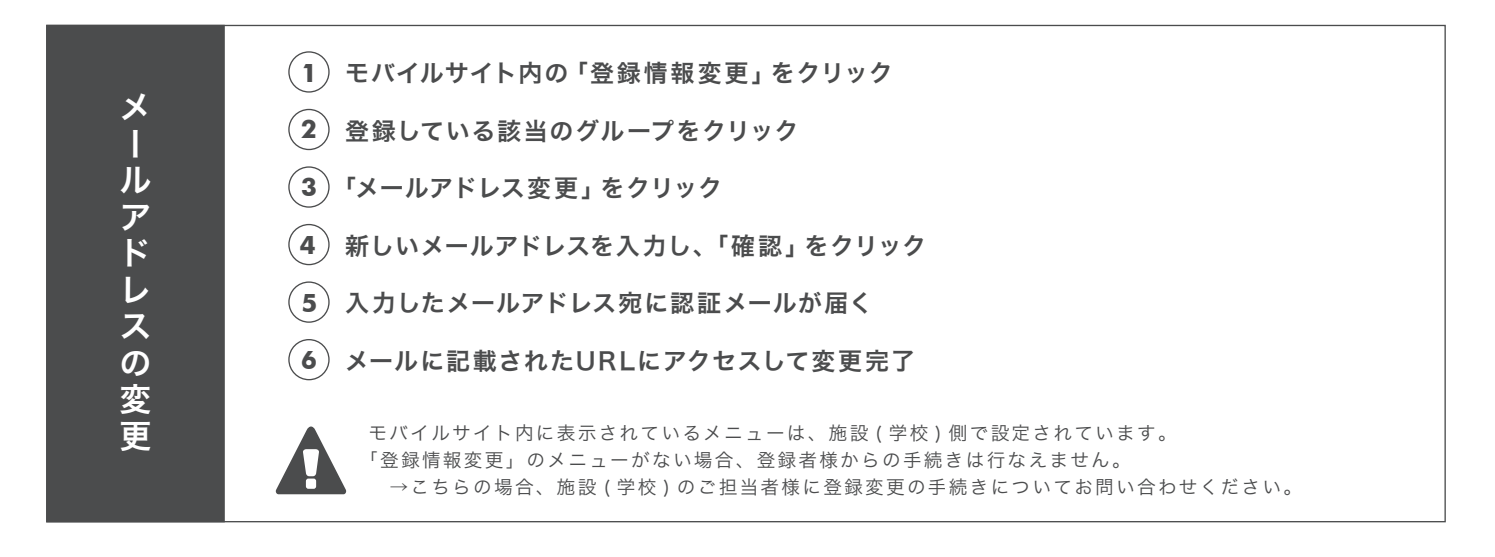

| 退会 | <ol> <li>モバイルサイト内の「メール配信停止 / 退会」をクリック</li> <li>登録している該当のグループをクリック</li> <li>「退会する」をクリック</li> <li>退会することを確認し、「次へ」をクリック</li> <li>退会理由を入力後、「確認」をクリックして完了</li> </ol>                       |
|----|----------------------------------------------------------------------------------------------------|
| X  | <ul> <li>5 退会理由を入力後、「確認」をクリックして完了</li> <li>退会後のデータの復元は行なえませんのでご注意ください。</li> <li>モバイルサイト内に表示されているメニューは、施設(学校)側で設定されています。</li> <li>「メール配信停止/退会」のメニューがない場合、登録者様からの手続きは行なえません。</li> </ul> |

< 一ル配信停止 / 返去」の</p>

空メールを送信するだけで、登録・配信状況が確認できます。

# ・ 空メール送信

施設に登録されているメールアドレスより、下記のアドレス宛てに空メールを 送信してください。

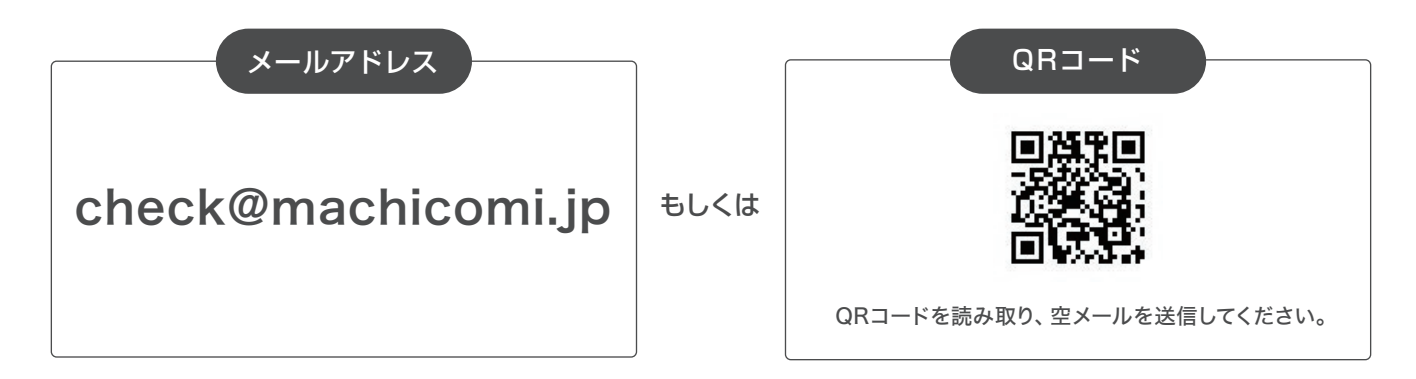

## 2 返信メールの確認

送信されたメールアドレス宛に自動返信にて以下の内容が記載されたメールが届きます。

#### ・ユーザー種別

・状態

「連絡が届かない状態です。」の方は、メール本文の「詳細および配信再開はこちら」のURLにアクセスしてください。

自動返信メールが届かない場合、「@machicomi.jp」からのメールが受信できるように必ずドメイン指定受信設定を してください。ソフトバンクもしくはWILLCOMをご利用の方の場合、なりすまし救済リストに「@machicomi.jp」を 登録してください。

# ❸ 状況の確認・設定

遷移先の画面にて「状態」欄に施設から連絡が届かない原因と対応が記載されております。 こちらの手順に沿って必要なお手続きをお願いします。

### お役立ち資料 保護者向けよくあるご質問

## マチコミメールをご利用のみなさま

メール配信システム「マチコミメール」をご利用の上で、お困りのことはございませんか? 困った時は「**保護者からのよくあるご質問**」ページへ!!

これまで保護者(登録者)の方からいただいたご相談の内容と解決方法がわかりやすいQ&A 形式で確認できます。

#### 「学校からのメールが届かない…」「登録ができない…」など、

何かわからないことがございましたら、まず「保護者からのよくあるご質問」ページをご確認ください。

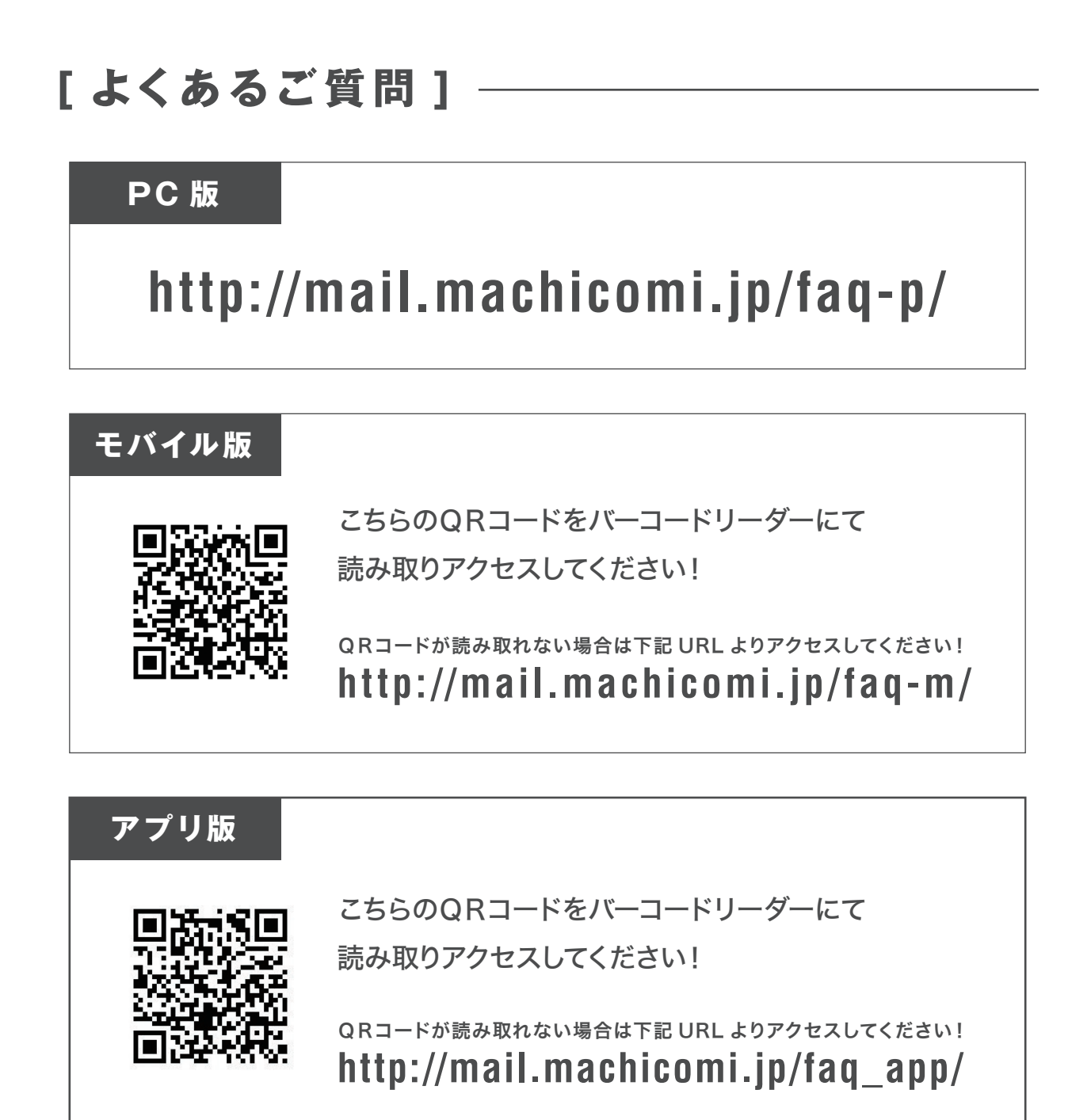